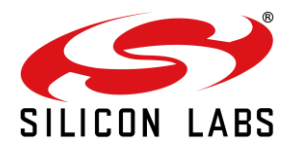

# AN1287: RS9116N Wi-Fi Roaming Application Note

Version 0.4 10/21/2020

silabs.com | Building a more connected world.

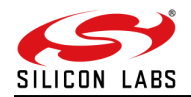

## **Table of Contents**

| 1  | Abstract                                                                               | 3  |  |  |  |  |  |  |  |  |  |  |
|----|----------------------------------------------------------------------------------------|----|--|--|--|--|--|--|--|--|--|--|
| 2  | Introduction                                                                           | 4  |  |  |  |  |  |  |  |  |  |  |
| 3  | Terminology (Acronyms/Abbreviations)                                                   |    |  |  |  |  |  |  |  |  |  |  |
| 4  | Requirements                                                                           |    |  |  |  |  |  |  |  |  |  |  |
| 5  | Background Scanning                                                                    |    |  |  |  |  |  |  |  |  |  |  |
| 6  | Roaming                                                                                |    |  |  |  |  |  |  |  |  |  |  |
| 7  | Configuration Steps Required for Roaming                                               | 9  |  |  |  |  |  |  |  |  |  |  |
|    | 7.1 Configuration Parameters in .config File                                           | 9  |  |  |  |  |  |  |  |  |  |  |
|    | 7.1.1 Access Point Configuration:                                                      | 9  |  |  |  |  |  |  |  |  |  |  |
|    | 7.2 Configuring Bgscan Parameters in sta_settings.conf File                            | 10 |  |  |  |  |  |  |  |  |  |  |
|    | 7.3 Configuring background scan parameters through debugfs                             | 11 |  |  |  |  |  |  |  |  |  |  |
|    | 7.4 Configure Connection Quality Monitoring (cqm) rssi and hysteresis using iw Command | 12 |  |  |  |  |  |  |  |  |  |  |
|    | 7.5 Illustration of Roaming                                                            | 13 |  |  |  |  |  |  |  |  |  |  |
| 8  | Test Procedure                                                                         | 14 |  |  |  |  |  |  |  |  |  |  |
|    | 8.1 Block Diagram                                                                      | 14 |  |  |  |  |  |  |  |  |  |  |
|    | 8.2 Description                                                                        | 15 |  |  |  |  |  |  |  |  |  |  |
|    | 8.3 Procedure                                                                          | 15 |  |  |  |  |  |  |  |  |  |  |
|    | 8.4 Results                                                                            | 15 |  |  |  |  |  |  |  |  |  |  |
| 9  | Troubleshooting                                                                        | 16 |  |  |  |  |  |  |  |  |  |  |
| 10 | References and Related Documentation                                                   | 17 |  |  |  |  |  |  |  |  |  |  |
| 11 | Revision History                                                                       |    |  |  |  |  |  |  |  |  |  |  |

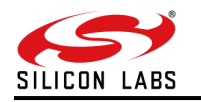

## 1 Abstract

This Document helps the user with the Bgscan and Roaming features supported by the RS9116N driver. It also describes the procedure to enable Bgscan and Roaming using RS9116N driver.

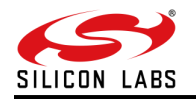

## 2 Introduction

RS9116N Open Source Driver (OSD) is a SoftMAC driver which interacts with the Linux wireless MAC layer, i.e., MAC80211. The driver is a group of simple and efficient kernel modules which currently supports RS9116N chipsets and it can be ported to any embedded platform in-addition to x86 platform.

Background scanning helps to get the information about surrounding AP's in the vicinity of STA. This information helps the STA to roam between the APs. The document explains the steps to enable Background scanning & Roaming with OSD driver in STA mode.

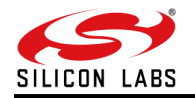

## 3 Terminology (Acronyms/Abbreviations)

- 1. NL80211 nl80211 is the new 802.11 netlink interface public header.
- 2. Bgscan Background scanning
- 3. AP Access Point
- 4. STA Station DUT
- 5. EVB Evaluation Board
- 6. EVK Evaluation Kit

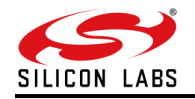

## 4 Requirements

- RS9116N EVK Refer to the sample product link of our module given below:
  - https://www.silabs.com/wireless/wi-fi/rs9116-wi-fi-transceiver-modules
- WLAN driver RS9116N n-Link Open Source Driver. Available at below link.
   <u>https://www.silabs.com/wireless/wi-fi/rs9116-wi-fi-transceiver-modules</u>
- Linux PC (kernel version v2.6.38 v5.3)
- At least two Access points

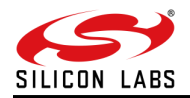

## 5 Background Scanning

In the earlier days, the data transfer between the STA and AP is limited to particular range based upon type of standard. If the STA crosses beyond the range, there may be a loss of data and immediate connection to another nearest AP is not possible because there is no background scanning. In order to avoid the loss of data / reduce data loss during the STA is in mode of mobility, background scan was implemented.

**Functional Description**: The mobility of station makes the signal strength weak and it may sometimes leads to disconnection from AP. In order to avoid data loss, STA must have nearby network report to connect to better AP prior to disconnect from existing AP. This is called BG SCANNING.

Scanning: There are two types of scanning.

- 1. Active scanning
- 2. Passive scanning

Active scanning will be done in normal channels and passive scanning should be done in DFS channels of 5GHz due to meet regulatory rules.

#### Note:

Background scan is implemented in firmware and is controlled by the driver with an IOCTL called "set\_bgscan\_params". The arguments that are given in the command line, starts the scanning procedure and station may scan available APs before they make decision to roam.

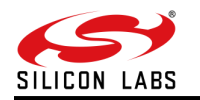

## 6 Roaming

Roaming, in the context of an 802.11 wireless network, is the process of a client moving an established Wi-Fi network association from one access point to another access point within the same Extended Service Set (ESS) without losing connectivity.

Driver will monitor the RSSI of connected AP and Changes the connection to AP, if connected AP's RSSI crosses the subjected threshold values.

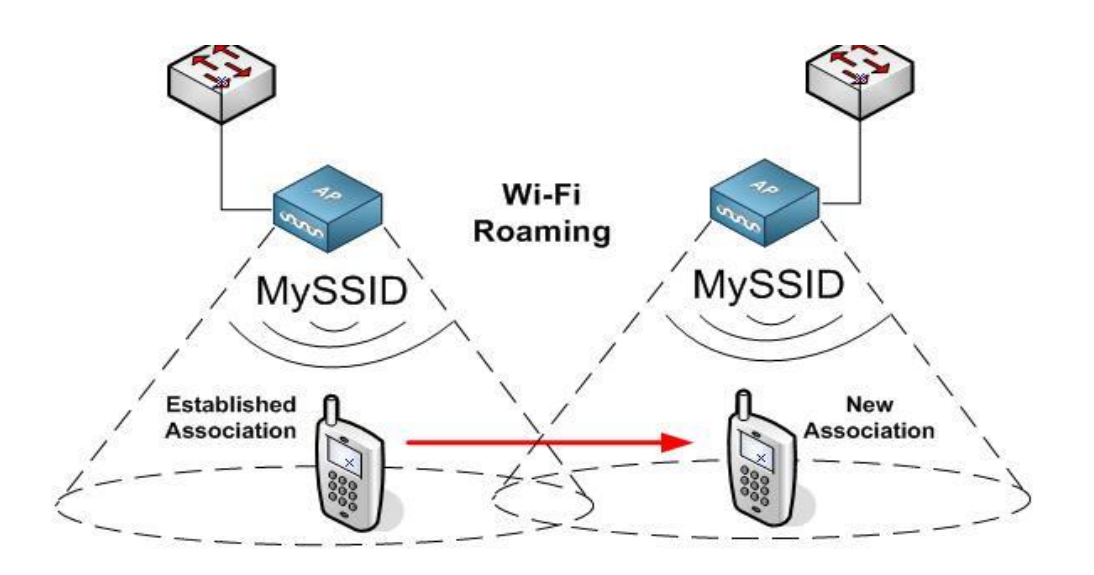

Figure 1: Roaming

It is the legacy roaming in which no roam time optimization method is used.

This process consists of 3 phases:

- Scanning: As the device moves away from the AP to which it is connected and the RSSI (Received Signal Strength Indicator) values begin to drop below certain levels, the client device sends out probe packets to identify AP alternatives. Upon discovery of accessible APs, the device then selects its next AP based on certain criteria, as defined by the device itself.
- 2. <u>Authentication</u>: During this phase, the client device sends an authentication request to the new AP and waits for a response from the AP to approve or reject the request.
- <u>Re-association</u>: Upon approval by the new AP, the client sends a re-association request and waits for a response.
   Once the re-association is complete, client device connects to new AP.

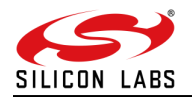

## 7 Configuration Steps Required for Roaming

### 7.1 Configuration Parameters in .config File

Download the supplicant from <a href="https://w1.fi/wpa\_supplicant/">https://w1.fi/wpa\_supplicant/</a>

Extract the supplicant using the following command.

- # tar xvf wpa\_supplicant-2.6.tar.gz
- # cd wpa\_supplicant-2.6/wpa\_supplicant
- # cp defconfig .config

Make sure the following parameters are enabled in the supplicant configuration file (.config)

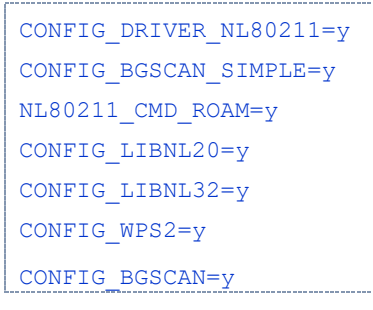

Save the configuration file and exit.

Compile the supplicant using "make" command in the following path.

```
# cd wpa_supplicant-2.6/wpa_supplicant
# make clean
# make
```

After successful compilation the supplicant executable will be found in the same path. Copy the supplicant executable to the driver release folder.

```
# cp wpa_supplicant RS9116.NB0.NL.GNU.LNX.OSD.a.b.c.d/rsi.
```

### 7.1.1 Access Point Configuration:

All the AP's using for Roaming must have below similar configuration's.

- 1. Same SSID
- 2. Same Password
- 3. Same Security mode
- 4. Same band(2.4GHz/5GHz)
- 5. Same Channel width(20Mhz/40Mhz)

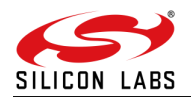

#### 7.2 Configuring Bgscan Parameters in sta\_settings.conf File

Background scanning and roaming can be verified using wpa\_supplicant. It is recommended to use supplicant version greater than 2.6 for better performance in roaming.

To use this facility, user needs to ensure the flag **CONFIG\_BGSCAN\_SIMPLE** is enabled in the supplicant build configuration file (.config).

#### Note:

If user does not require bgscan he has to disable bgscan in the supplicant config and should not include above configurations in the wpa\_supplicant.conf file. This cannot be done if the user is connected through network manager.

To enable Bgscan and Roaming add **'bgscan="simple: 10:-45:100" '** in the network block of sta\_settings.conf file. Wpa\_supplicant behavior for background scanning can be specified by configuring a bgscan module. These modules are responsible for requesting background scans for the purpose of roaming within an ESS (i.e., within a single network block with all the APs using the same SSID).

The bgscan parameter uses the below format:

"<bgscan module name> :< module parameters>"

bgscan="simple :< short bgscan interval in seconds> :< signal strength threshold>: <long interval>"

This line should be present either inside a network block or outside of all network blocks based on the requirement.

Bgscan parameter has three configurable parameters.

- 1. short bgscan interval,
- 2. signal strength threshold,
- 3. long bgscan interval in seconds.

If the signal strength of connected AP is stronger/better than "signal strength threshold" supplicant will perform a bgscan for every "long interval" and if the signal is worse, it will perform a scan every "short bgscan interval".

Please see the example network block:

```
network={
ssid= "Range"
key_mgmt= WPA-PSK
psk=<passphrase specified in the Access Point>
proto=WPA2
pairwise=CCMP
group =CCMP
#bgscan="simple:<short bgscan interval in seconds>:<signal strength
threshold>:<long interval in seconds>"
bgscan="simple:10:-45:100"
priority=1
}
```

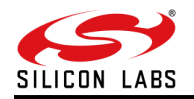

After configuring the network block, follow the below steps:

- 1) Start the RS9116N module in STA mode and connect to AP [For starting RS9116N module in STA mode, please refer section 4. Installing the nlink Driver in RS9116N Open Source Driver Technical Reference Manual
- 2) Run the supplicant to connect the STA to nearest AP.
   ./wpa\_supplicant -i < Interface\_name> -D nl80211 -c sta\_settings.conf -dddt > log1 &
- Check the connection of the STA with "iwconfig" or "./wpa\_cli -i < interface> status".
   Example: ./wpa\_cli -i wifi0 status

The sample output of this command is

wifi0 IEEE 802.11bgn ESSID:"Range" Nickname:""
Mode:Managed Frequency:2.412 GHz Access Point: 38:A4:ED:DE:BB:06
Bit Rate:39 Mb/s Tx-Power=16 dBm Sensitivity=1/0
RTS thr:off Fragment thr:off
Encryption key:\*\*\*\*-\*\*\*\* Security mode:restricted
Power Management:off
Link Quality=80/80 Signal level=-28 dBm Noise level:0 dBm
Rx invalid nwid:0 Rx invalid crypt:0 Rx invalid frag:0
Tx excessive retries:0 Invalid misc:0 Missed beacon:0

#### 7.3 Configuring background scan parameters through debugfs

For Bgscan, f/w requires some of the parameters to be configured. Default values are configured if user doesn't configure them through debugfs. Below commands are used to configure bgscan params.

1) To verify the bgscan status and parameters

# cat /sys/kernel/debug/phy<X>/bgscan

2) To enable background scan and configure its parameters from debugfs:

# echo 1 10 10 20 20 100 1 3 1 6 11 > /sys/kernel/debug/phy<X>/bgscan

The input parameters of the background scan command are explained below.

- <background\_enable>: To enable the background scan.
- <bgscan\_threshold>: The Background scan threshold is referred to as the RSSI Upper Threshold. At every
  background scan interval, the n-Link® module decides whether to initiate or not to initiate a background scan based on
  the connected Access Point's RSSI. The module initiates a background scan if the RSSI of the connected Access Point
  is below this threshold. The input value should be the absolute value in dBm.
- <rssi\_tolerance\_threshold>: If the difference between the current RSSI value of the connected Access Point and the RSSI value of the Access Point from the previous background scan is greater than the RSSI Tolerance Threshold, then the module performs a background scan. Assigning a large value to this field will eliminate this method of triggering background scans.
- **<periodicity>:** This parameter specifies the interval between the background scans. The unit of this field is seconds. Setting the value of this field as 0 will disable background scans.

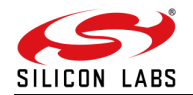

- <active\_scan\_duration>: This parameter determines the duration of the active scan in each channel during the Background scan process. The recommended value for this parameter is 20ms for quicker Background scan operation and uninterrupted throughput. The maximum allowed value for this parameter is 255ms.
- cpassive\_scan\_duration>: This parameter determines the duration of the passive scan in each DFS channel. If an active scan is enabled in a DFS channel and a beacon or probe response is received during that period, the module converts the passive scan into an active scan and waits through the duration specified by the <active\_scan\_duration> parameter. During a passive scan, if any beacon is received in a channel, then the recommended value for this parameter will be 100ms. The active scan in DFS channel can be enabled through Background scan probe request. Active scanning will be performed only if channel switch IE (Information Element) is not present in the received beacon or probe response packets. The maximum allowed value for this parameter is 255ms.
- <two\_probe\_enable>: If this feature is enabled, the Client sends two probe requests to the Access Point. This is useful when scanning is carried out in channels with high traffic. The valid values are
  - a. 0 Disable
  - b. 1 Enable
- <num\_of\_bgscan\_channels>: Specifies the number of Background scan channels. The n-Link® module supports up to 24 channels.
- <channels\_to\_scan>: The list of channels in which Background scan has to be performed.

The command initializes background scanning in the driver, for the channels specified. It also takes signal strength threshold and periodicity values specified as input. These will decide at what signal strength threshold to start bgscan and at what interval those need to be repeated, irrespective of signal strength threshold

3) To disable background scan which is happening in channels provided through debugfs.

# echo 0 > /sys/kernel/debug/phy<X>/bgscan

4) For checking the list of bgscan channels configured to device use below command. This will display the list of bgscan channels configured to device with DFS indication also.

# cat /sys/kernel/debug/phy<X>/bgscan

The command initializes background scanning in the driver, for the channels specified. It also takes signal strength threshold and periodicity values specified as input. These will decide at what signal strength threshold to start bgscan and at what interval those need to be repeated, irrespective of signal strength threshold.

#### 7.4 Configure Connection Quality Monitoring (cqm) rssi and hysteresis using iw Command

To know more about iw tool, refer to the section Configuration Using CFG80211.

```
$iw dev <devname> cqm rssi <threshold|off> [<hysteresis>]
Set connection quality monitor RSSI threshold.
Example:
$iw dev wlan0 cqm rssi -45 4
```

To know more about Background Scan and Set Parameters configuration, refer to the section <u>Background Scan &</u> <u>Roaming</u> in RS9116N Open Source Driver Technical Reference Manual.

Note: Use only open source supplicant for roaming using NL80211. Latest supplicant is recommended (wpa\_supplicant 2.6)

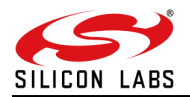

#### 7.5 Illustration of Roaming

Let us say, two AP's are configured with same SSID, security and password. After executing the bgscan IOCTL, STA is connected to one AP which has better signal strength (In the figure below: AP (98:FC:11:E6:27:0B) with signal strength - 26dBm).

| Every 0.1s               | s: iwconfig;./wpa_cli scan_res   grep roam                                                                                                    |
|--------------------------|----------------------------------------------------------------------------------------------------|
| rpine0                   | no wireless extensions.                                                                                                    |
| virbr0-nic               | no wireless extensions.                                                                                                    |
| lo                       | no wireless extensions.                                                                                                    |
| virbr0                   | no wireless extensions.                                                                                                    |
| enp0s31f6                | no wireless extensions.                                                                                                    |
| wlp0s20f0ı               | ul0 IEEE 802.11bgn ESSID:"roam_test" Nickname:""<br>Mode:Managad Frequency:2.452 GHz Access Point: 98:FC:11:E6:27:08<br>Bit Rate:65 Mb/s Tx-Power=10 dBm Sensitivity=170<br>RTS thr:off Fragment thr:off<br>Encryption key:********* Security mode:restricted<br>Power Management:off<br>Link Quality=80/80 Signal level=-25 dBm Noise level:0 dBm<br>Rx invalid nwid:0 Rx invalid crypt:0 Rx invalid frag:0<br>Tx excessive retries:0 Invalid misc:0 Missed beacon:0 |
| 78:11:dc:3<br>98:fc:11:e | 3 <u>4:84:ae 2462 -40</u> [WPA2-PSK-CCMP}[WPS][ESS] roam_test<br>36:27:0b 2462 -26 [WPA2-PSK-CCMP+TKIP][WPS][ESS] roam_test                                                                                                    |

Figure 2: Connected to AP-1

When the signal strength of the AP is weaker, STA will try to connect to another AP which has better signal strength (In the figure below: AP (78:11:dc:34:84:ae) with signal strength -26dBm).

| Every 0.1 | s: iwconfig;                                                                                                    | ./wpa_cli                                                                                                    | scan_re                                                                                  | es   grep                                                                                | o roam                                                                               |                                                                                             |                              |           |
|-----------|----------------------------------------------------------------------------------------------------|----------------------------------------------------------------------------------------------------|------------------------------------------------------------------------------------------|------------------------------------------------------------------------------------------|--------------------------------------------------------------------------------------|---------------------------------------------------------------------------------------------|------------------------------|-----------|
| rpine0    | no wireless                                                                                                    | extension                                                                                                    | ns.                                                                                      |                                                                                          |                                                                                      |                                                                                             |                              |           |
| virbr0-ni | .c no wirele                                                                                                    | iss extens:                                                                                                  | lons.                                                                                    |                                                                                          |                                                                                      |                                                                                             |                              |           |
| lo        | no wireless                                                                                                    | extension                                                                                                    | ns.                                                                                      |                                                                                          |                                                                                      |                                                                                             |                              |           |
| virbr0    | no wireless                                                                                                    | extension                                                                                                    | າຣ.                                                                                      |                                                                                          |                                                                                      |                                                                                             |                              |           |
| enp0s31f6 | no wireles                                                                                                    | s extensio                                                                                                   | ons.                                                                                     |                                                                                          |                                                                                      |                                                                                             |                              |           |
| wlp0s20f0 | ul0 IEEE 80<br>Mode:Manage<br>Bit Rate:65<br>RTS thr:off<br>Encryption<br>Power Manage<br>Link Qualit<br>Rx invalid<br>Tx excessiv | 2.11bgn f<br>d Frequer<br>Mb/s T<br>Fragmen<br>key:****<br>gement:off<br>y=80/80 9<br>nwid:0 R<br>re retries | SSID:"r<br>ncy:2.46<br><-Power=<br>nt thr:c<br>**** S<br>Gignal l<br>< invali<br>:0 Inva | roam_test<br>52 GHz<br>=10 dBm<br>off<br>Security<br>Level=-25<br>id crypt:<br>alid misc | " Nickr<br>ccess Po<br>Sensit:<br>mode:res<br>dBm No<br>dBm No<br>c0 Rx ir<br>:0 Mis | name:""<br>pint: 78:11<br>wity=1/0<br>stricted<br>pise level:<br>nvalid frag<br>ssed beacon | :DC:34:<br>0 dBm<br>:0<br>:0 | 84:AE     |
| 78:11:dc: | 34:84:ae                                                                                                    | 2462                                                                                                    | -26                                                                                      | [WPA2·                                                                                   | PSK-CCM                                                                              | )[WPS][ESS                                                                                  | ]                            | roam_test |
| 98:fc:11: | e6:27:0b                                                                                                    | 2462                                                                                                    | -32                                                                                      | [WPA2·                                                                                   | PSK-CCMF                                                                             | P+TKIP][WPS                                                                                 | ][ESS]                       | roam_test |

Figure 3: Connected to AP-2 with Better Signal Strength

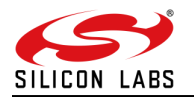

## 8 Test Procedure

### 8.1 Block Diagram

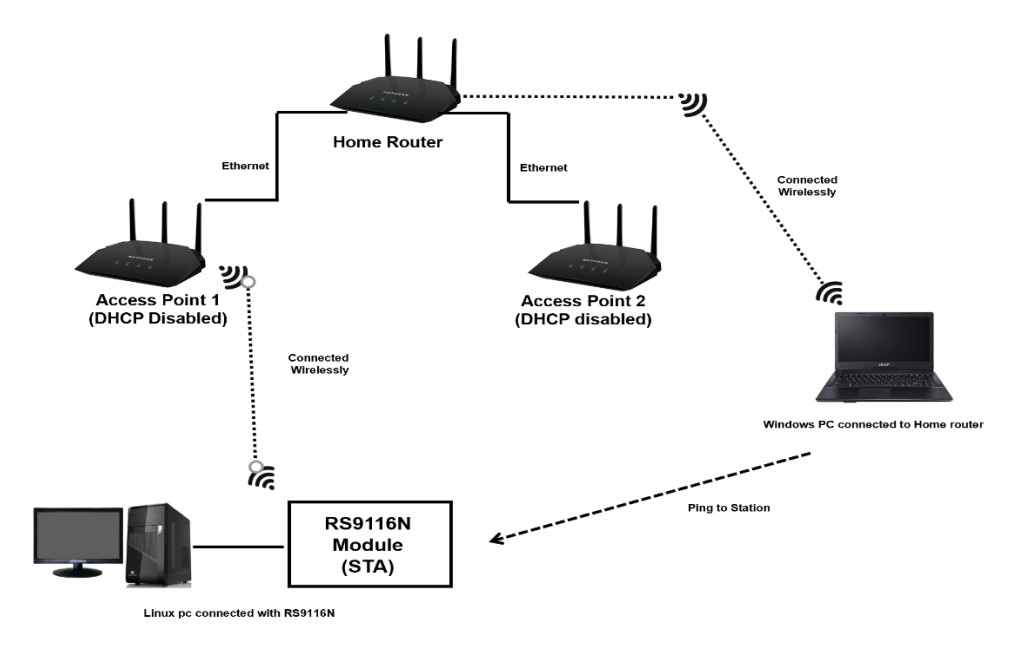

RS9116N is connected to AP1 before Roaming

#### Figure 4: Before Roaming (STA Connected to AP1)

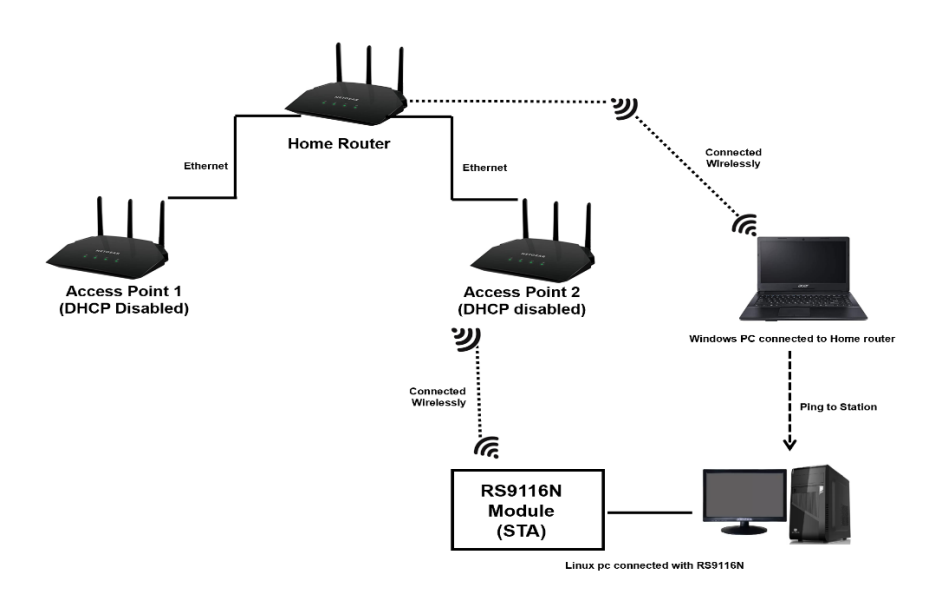

RS9116N is connected to AP2 after Roaming

#### Figure 5: After Roaming (STA Connected to AP2)

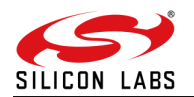

#### 8.2 Description

This test procedure is used to calculate the switchover time of Roaming.

#### 8.3 Procedure

- 1. Connect the both Access points, AP1 and AP2 to Home router with ethernet cables.
- 2. Disable the DHCP server in both AP1 and AP2.
- 3. Configure the both access points with same SSID's, Password, Security, Band and channel width.
- 4. Now, connect RS9116N module to Linux PC and configure it in STA(client) mode.
- Establish the connection between STA and AP1, configure the background scan as mentioned in the above section (Follow the procedure for Roaming mentioned in the section 7 <u>Configuration steps required for</u> <u>roaming</u>).
- 6. Obtain IP address to STA, by dhclient command and start ping from Windows PC connected wirelessly to home router to STA.
- 7. When STA switches from AP1 to AP2, roaming is happened and the ping will continue with some timeouts.
- 8. Now, calculate the switchover time from AP1 to AP2.

#### 8.4 Results

• Switchover time from AP1 to AP2 is ~100ms.

| File Ec | it View     | Go      | Capture | Analyze              | Statis  | stics Tel | ephony    | Tools  | Internals      | Help      |            |          |         |         |        |        |          |              |        |        |             |      |
|---------|-------------|---------|---------|----------------------|---------|-----------|-----------|--------|----------------|-----------|------------|----------|---------|---------|--------|--------|----------|--------------|--------|--------|-------------|------|
|         | ۵ 🚺         |         | ٦       | <b>D</b>             | X       | C         | Q         | Go     | ·              | 3         | 2          | <b>P</b> | ÷       |         | 1      | ++     | <b>1</b> | $\mathbf{Y}$ |        | ×      | 0           |      |
| Filter: | wlan.a      | addr==  | 88:da:1 | a:00:02:94           | L .     |           |           | E      | Expression     | Clea      | ar App     | ply S    | Save    |         |        |        |          |              |        |        |             |      |
| No.     | Time        |         | Source  |                      |         | Destina   | tion      |        | Protoco        | l Leng    | th Info    |          |         |         |        |        |          |              |        |        |             |      |
| 22860   | 43.7684     | 46000   | 88:da:1 | a:00:02:             | 94      | D-LinkI   | 4e:d9     | :f4    | 802.11         | 4         | 46 Null f  | unction  | (No da  | ata),   | SN=76  | , FN=0 | , Fla    | gs=          | PRT    | С      |             |      |
| 22861   | 43.7693     | 30000   | 88:da:1 | a:00:02:             | 94      | D-LinkI   | n_4e:d9   | :f4    | 802.11         | 4         | 46 Null f  | function | (No da  | ata),   | SN=76  | , FN=0 | , Fla    | gs=          | PRT    | С      |             |      |
| 22864   | 43.7706     | 677000  | 88:da:1 | la:00:02:            | 94      | D-LinkI   | n_4e:d9   | :f4    | 802.11         | 4         | 46 Null f  | function | (No da  | ata),   | SN=76  | , FN=0 | , Fla    | gs=          | PRT    | С      |             |      |
| 22867   | 43.7722     | 270000  | 88:da:1 | la:00:02:            | 94      | ac:84:c   | 5:a3:al   | :a7    | 802.11         | 5         | 52 Authen  | nticatio | n, SN=7 | 77, FN  | =0, FÌ | lags=. |          | c            |        |        |             |      |
| 22868   | 43.7726     | 603000  |         |                      |         | 88:da:1   | a:00:02   | :94 (  | RA] 802.11     | 3         | 32 Acknow  | ledgeme  | nt, Fla | ags=    |        | .c     |          |              |        |        |             |      |
| 22871   | 43.7742     | 275000  | ac:84:0 | 6:a3:a1:a            | a7      | 88:da:1   | a:00:02   | :94    | 802.11         | 5         | 52 Auther  | nticatio | n, SN=2 | 256, FI | N=0, F | Flags= |          | с            |        |        |             |      |
| 22875   | 43.7760     | )1400(  | 88:da:1 | la:00:02:            | 94      | ac:84:c   | 5:a3:al   | :a7    | 802.11         | 13        | 37 Reasso  | ociation | Reques  | st, SN  | =78, F | FN=0,  | Flags:   | =            | C,     | SSID=  | Thor        |      |
| 22876   | 43.7763     | 32300(  |         |                      |         | 88:da:1   | a:00:02   | :94 (  | RA) 802.11     | 3         | 32 Acknow  | ledgeme  | nt, Fla | ags=    |        | .c     | -        |              |        |        |             |      |
| 22881   | 43.7790     | 8300(   | ac:84:0 | 6:a3:a1:a            | a7      | 88:da:1   | a:00:02   | :94    | 802.11         | 19        | 98 Reasso  | ociation | Respon  | nse, Sl | N=258  | , FN=0 | ), Flag  | gs=          |        | С      |             |      |
| 22883   | 43.7807     | 1800(   | ac:84:0 | 6:a3:a1:             | a7      | 88:da:1   | a:00:02   | :94    | EAPOL          | 15        | 55 Key (M  | lessage  | 1 of 4) | )       |        |        |          |              |        |        |             |      |
| 22885   | 43.7820     | 0700(   | 88:da:1 | la:00:02:            | 94      | ac:84:c   | 5:a3:al   | :a7    | EAPOL          | 18        | 30 Key (M  | lessage  | 2 of 4) | )       |        |        |          |              |        |        |             |      |
| 22886   | 43.7820     | )1200(  |         |                      |         | 88:da:1   | a:00:02   | :94 (  | RA) 802.11     | 3         | 32 Acknow  | vledgeme | nt, Fla | ags=    |        | .c     |          |              |        |        |             |      |
| 22887   | 43.7848     | 310000  | ac:84:0 | 6:a3:al:             | a7      | 88:da:1   | a:00:02   | :94    | EAPOL          | 21        | ll Key (M  | lessage  | 3 of 4) | )       |        |        |          |              |        |        |             |      |
| 22889   | 43.7856     | 56000   | 88:da:1 | a:00:02:             | 94      | ac:84:c   | 5:a3:al   | :a7    | EAPOL          | 15        | 58 Key (M  | lessage  | 4 of 4) | )       |        |        |          |              |        |        |             |      |
| 22890   | 43.7856     | 60000   |         |                      |         | 88:da:1   | a:00:02   | :94 (  | RA)802.11      | 3         | 32 Acknow  | ledgeme  | nt, Fla | ags=    |        | .c     |          |              |        |        |             |      |
| 22926   | 43.8615     | 28000   | 88:da:1 | la:00:02:            | 94      | Broadca   | st        |        | 802.11         | 10        | 08 Data,   | SN=215,  | FN=0,   | Flags   | =.p    | F.C    |          |              |        |        |             |      |
| 23087   | 44.1691     | 3900(   | 88:da:1 | la:00:02:            | 94      | ac:84:c   | 5:a3:al   | :a7    | 802.11         | 4         | 49 Null f  | function | (No da  | ata),   | SN=5,  | FN=0,  | Flag     | s=P          | тс     |        |             |      |
| 23088   | 44.1691     | 4600(   |         |                      |         | 88:da:1   | a:00:02   | :94 (  | RA)802.11      | 3         | 32 Acknow  | ledgeme  | nt, Fla | ags=    |        | .c     |          |              |        |        |             |      |
| 23089   | 44.1719     | 6600(   | 88:da:1 | a:00:02:             | 94      | Broadca   | st        |        | 802.11         | 5         | 58 Probe   | Request  | , SN=79 | 9, FN=  | 0, Fla | ags=   |          | .c, ss       | SID=Br | oadcas | t           |      |
| 23090   | 44.1725     | 642000  | 88:da:1 | la:00:02:            | 94      | Broadca   | st        |        | 802.11         | 5         | 58 Probe   | Request  | , SN=80 | 0, FN=  | 0, Fla | ags=   |          | .c, ss       | SID=Br | oadcas | t           |      |
| 23091   | 44.1755     | 607000  | ac:84:0 | 6:a3:a1:             | a7      | 88:da:1   | a:00:02   | :94    | 802.11         | 35        | 58 Probe   | Respons  | e, SN=2 | 259, FI | N=0, H | Flags= |          | c,           | BI=10  | o, ssi | D=Thor      |      |
| 23093   | 44.1787     | 7500(   | ac:84:0 | 6:a3:a1:a            | a7      | 88:da:1   | a:00:02   | :94    | 802.11         | 35        | 58 Probe   | Respons  | e, SN=2 | 260, FI | N=0, H | Flags= |          | C,           | BI=10  | O, SSI | D=Thor      |      |
| 23097   | 44.1827     |         | Netgear | _f1:51:d             |         | 88:da:1   | a:00:02   | :94    | 802.11         |           | 99 Probe   | Respons  | e, SN=2 | 219, FI | N=0, F | Flags= |          |              | BI=10  |        | D=Pulsar    | 220F |
|         |             |         |         |                      |         |           |           |        |                |           |            |          |         |         |        |        |          |              |        |        |             |      |
|         |             |         |         |                      |         |           |           |        |                |           |            |          |         |         |        |        |          |              |        |        |             |      |
| 0000 0  | 00 12       | 00 2e   | 48 00   | 00 10 02             | 2 6c 09 | a0 00 e   | 3 02      |        | нl             |           |            |          |         |         |        |        |          |              |        |        |             |      |
| 0010 0  | 0 00 50     | 00 30   | 01 88   | da la OO             | 02 94   | 50 6a 0   | 3 11      | P.0    | )Pj            | ••        |            |          |         |         |        |        |          |              |        |        |             |      |
| 0020 5  |             | 00 31   | 04 00   | ac 00 0a<br>ah 50 75 | 6c 73   | 61 72 2   | 0 32      | d 1    | .ųv.<br>Pulear |           |            |          |         |         |        |        |          |              |        |        |             |      |
| 0040 3  | 2 30 46     | 01 08   | 82 84   | 8b 96 12             | 2 24 48 | 6c 03 0   | 1 01      | 20F.   | \$Hl.          |           |            |          |         |         |        |        |          |              |        |        |             | _    |
| 0050 2  | a 01 00     | 32 04   | Oc 18   | 30 60 2d             | la ee   | 11 17 f   | f ff      | *2.    |                |           |            |          |         |         |        |        |          |              |        |        |             |      |
| ⊝ 💅     | File: "/hom | ne/test | t/Docum | ents/R               | Pack    | ets: 3508 | 17 · Disp | blayed | : 5162 (1.5%   | ő) · Load | time: 0:07 | 7.152    |         |         |        |        |          |              |        | Profi  | ile: Defaul | lt   |
|         |             |         |         |                      |         |           |           |        |                |           |            |          |         |         |        |        |          |              |        |        |             |      |
|         |             |         |         |                      |         |           |           |        |                |           |            |          |         |         |        |        |          |              |        |        |             |      |

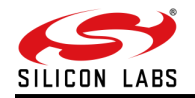

## 9 Troubleshooting

- Make sure you are enabling bgscan in STA mode only.
- Make sure all the AP's SSID, password, band, channel width and security mode should be same in case of roaming.
- The parameters given in the example command are only for reference. You can change the values based on your application.
- Make sure of the COEX and DRIVER modes for corresponding STA mode that you intended to use.
  - COEX MODE =1 Wi-Fi ALONE
  - COEX MODE =5 Wi-Fi STA+BT classic
  - COEX MODE =9 Wi-Fi STA+BT LE
  - COEX MODE =13 Wi-Fi STA+BT classic +BT LE (All possible modes for STA)
  - Make sure, "CFG80211 and MAC 80211" and "Bluetooth subsystem" is enabled in the Target platform's kernel. Please refer our RS9116N Open Source Driver Technical Reference Manual.
  - Use latest wpa supplicant version 2.6 or above.

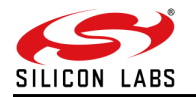

### **10** References and Related Documentation

Refer to our RS9116N Open Source Driver Technical Reference Manual which is part of our driver source package available at the link below:

https://www.silabs.com/wireless/wi-fi/rs9116-wi-fi-transceiver-modules

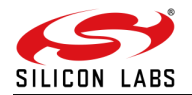

## **11 Revision History**

| Revision No | Version No        | Date              | History/Comments        |
|-------------|-------------------|-------------------|-------------------------|
| 1           | Initial Version   | February, 2019    | Initial document        |
| 2           | Secondary version | August, 2020      | Changed the Driver link |
| 3           | 0.1               | August 7, 2020    | Initial Review.         |
| 4           | 0.2               | August 13, 2020   | Review#2                |
| 5           | 0.3               | September 6, 2020 | Review#3                |
|             |                   |                   | Updated OSD related     |
| 6           | 0.4               | October 16, 2020  | changes.                |
|             |                   |                   | Updated references.     |

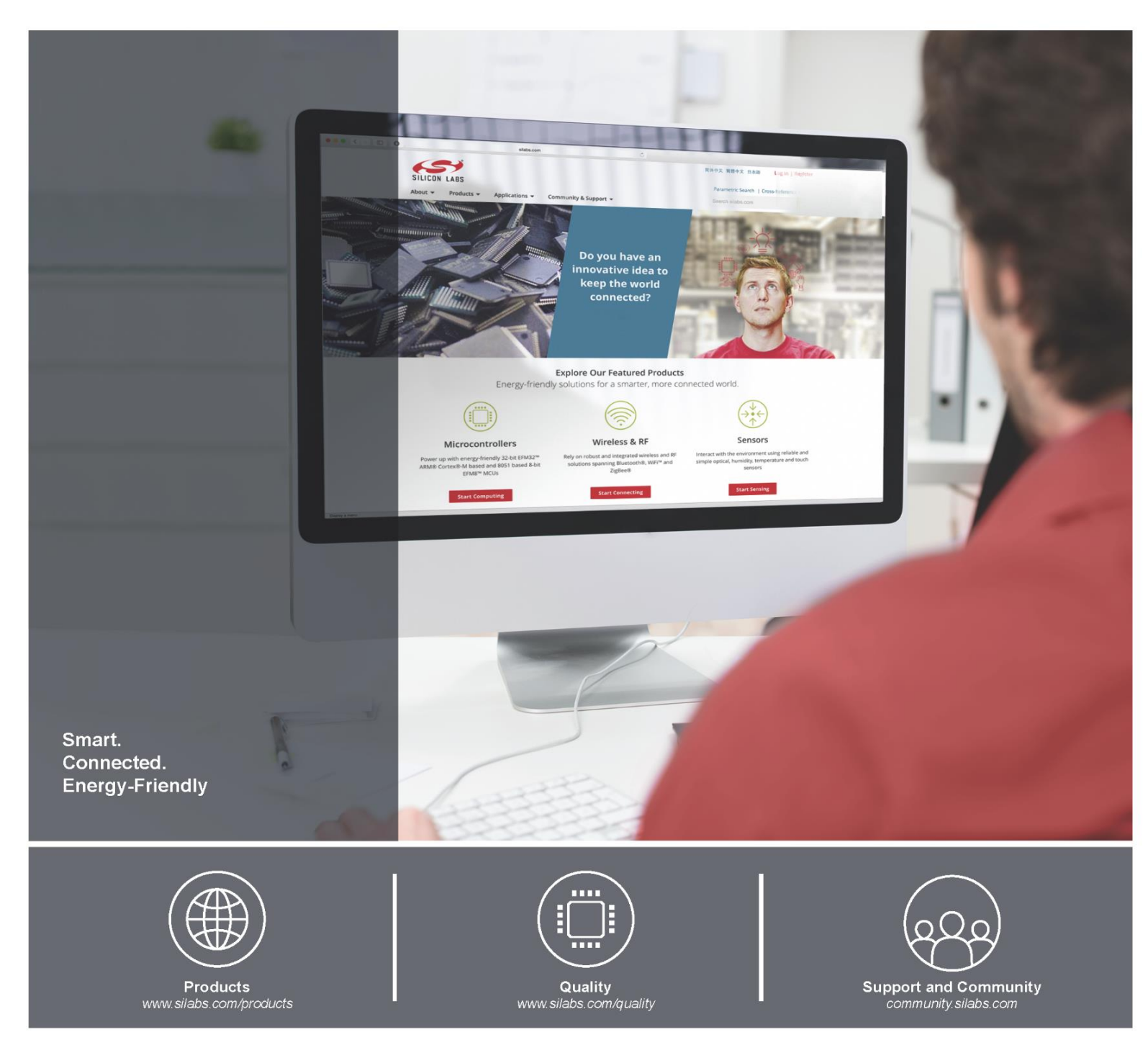

#### Disclaimer

Silicon Laboratories intends to provide customers with the latest, accurate, and in-depth documentation of all peripherals and modules available for system and software implementers using or intending to use the Silicon Laboratories products. Characterization data, available modules and peripherals, memory sizes and memory addresses refer to each specific device, and "Typical" parameters provided can and do vary in different applications. Application examples described herein are for illustrative purposes only. Silicon Laboratories reserves the right to make changes without further notice and limitation to product information, specifications, and descriptions herein, and does not give warranties as to the accuracy or completeness of the included information. Silicon Laboratories shall have no liability for the consequences of use of the information supplied herein. This document does not imply or express copyright licenses granted hereunder to design or fabricate any integrated circuits. The products must not be used within any Life Support System without the specific to result in significant personal injury or death. Silicon Laboratories products are generally not intended for military applications. Silicon haboratories shall under no circumstances be used in weapons of mass destruction including (but not limited to) nuclear, biological or chemical weapons, or missiles capable of delivering such weapons.

#### **Trademark Information**

Silicon Laboratories Inc., Silicon Laboratories, Silicon Labs, SiLabs and the Silicon Labs logo, CMEMS®, EFM, EFM32, EFR, Energy Micro, Energy Micro logo and combinations thereof, "the world's most energy friendly microcontrollers", Ember®, EZLink®, EZMac®, EZRadio®, EZRadio®, DSPLL®, ISOmodem ®, Precision32®, ProSLIC®, SiPHY®, USBXpress® and others are trademarks or registered trademarks of Silicon Laboratories Inc. ARM, CORTEX, Cortex-M3 and THUMB are trademarks or registered trademarks of ARM Limited. All other products or brand names mentioned herein are trademarks of their respective holders.

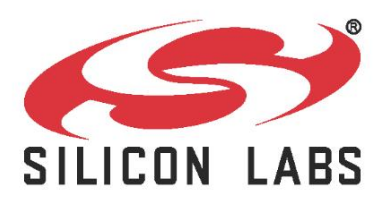

Silicon Laboratories Inc. 400 West Cesar Chavez Austin, TX 78701 USA

### http://www.silabs.com